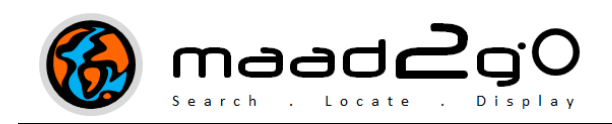

## **KB3009:** How to change the default My Documents\MAAD folder to a NEW temporary folder of your choice?

MAAD2gO uses a temporary folder location for creating ad-hoc files and objects when the program is operating. The default location of this temporary folder is the current logged on users My Documents\MAAD directory. This temporary directory can now be changed to another folder of the users' choice. This document outlines the process to change temporary folder locations.

This option was added in version 4.0.4.

- 1. Manually, through File Explorer, create a new directory or folder on your PC.
- 2. Then, within the MAAD2gO program, select the **Change MAAD2gO Configuration** button from the MAAD2GO Administration tab.

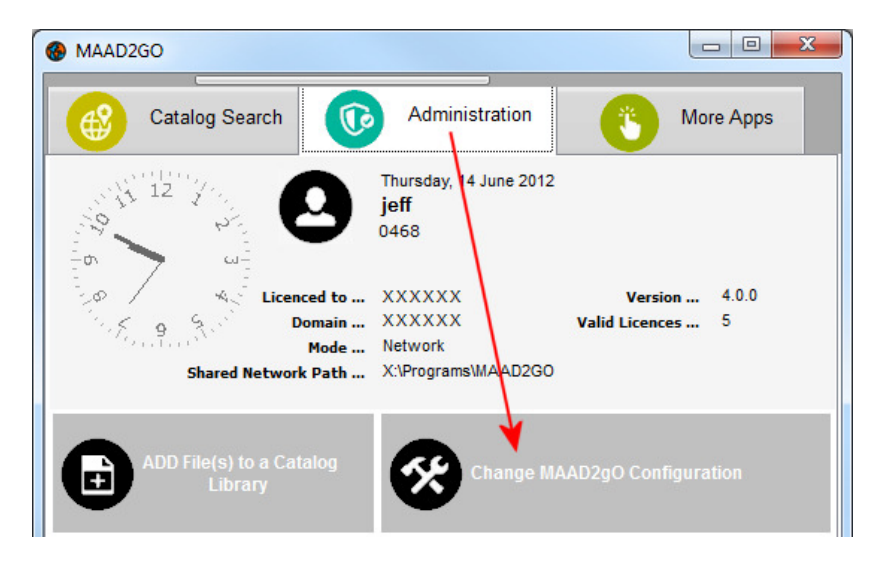

- 3. From the MAAD2gO Configuration Interface, select the dropdown selection from No to Yes for the option "Use Temp Directory?"
- 4. Enter the **FULL path** (without a final \) of the **newly created temporary directory location**.
- 5. Select the SAVE Configuration Changes button.
- 6. For the changes to take effect and the program to use the new temporary folder location, the program needs to be **shut down and restarted**.

| Customise your version of MAAD2gO ?<br>Accept the defaults, make configuration changes, or enter licenced information provided on purchase.                                                                                                    |                                                                                                    |                                                                                                    |                                                                                                    |  |
|----------------------------------------------------------------------------------------------------|----------------------------------------------------------------------------------------------------|----------------------------------------------------------------------------------------------------|----------------------------------------------------------------------------------------------------|--|
| Licence Information                                                                                                    |                                                                                                    | System Configuration                                                                                                    |                                                                                                    |  |
| Licence Name<br>Domain Name<br>Licence Location                                                                                                    | xxxxxxxxx<br>xxxxxxxxxx<br>Perth                                                                                                    | Operational Mode Local  Network Path X:\Programs\MAAD2G0 Use Temp Directory? No  C:\MAAD2G0\Temp                                                                                                    |                                                                                                    |  |
| OCNIAUWAIPERTH                                                                                                    |                                                                                                    | Screen Start Position? Right  Tell me when updates are available? Yes Catalog Configurations Panel Maintenance                                                                                                    |                                                                                                    |  |
| Styling<br>Grey  Butty<br>Yes Allo<br>MAA<br>No Disp<br>on s<br>Disp<br>butt<br>cata<br>butty<br>butty | ton template or skin -<br>yscale images or colour?<br>w the rollup / down main<br>D2gO window functionality?<br>play the GIS Viewer window<br>system start?<br>play the spatial search map<br>tons on system start (default<br>alog library interface)?<br>dy Geographical Shapes',<br>utine colour. | Catalog ADDing Configuration          No       Use template when adding files?         Yes       Add thumbnails to the catalog database as well as file server? (No just generate thumbnail)         Catalog Searching Configuration         Yes       Refresh catalog results when map changes?         Yes       When previewing, generate Thumbnail images from database if they don't exist? | Pull-Out Panel Locations - Relative from Main         Right       when adding Files to a Catalog.         Right       when viewing Metadata Info Panel.         MapInfo Configuration       (if applicable ) MAADgis Name?         Vupdate Licence File       Cancel         SAVE Configuration Changes |  |

Last Updated : 12/10/2012 2:57 PM Document Name: KB3009 Set MAAD2gO Temporary Folder.docx MAAD2GO is a © product of MAAD Solutions Pty Ltd